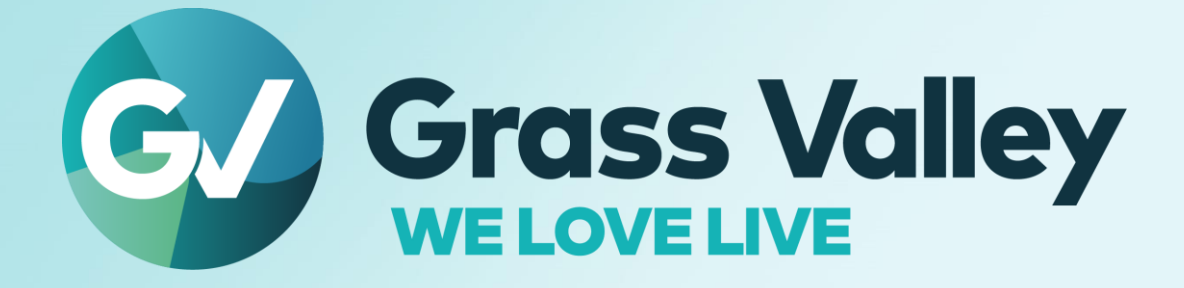

# HDWS/REXCEED ノンリニア編集ワークステーション

### EDIUS アップデート手順書 2022 年 11 月

www.grassvalley.com

#### **Copy and Trademark Notice**

Grass Valley®, GV® and the Grass Valley logo and / or any of the Grass Valley products listed in this document are trademarks or registered trademarks of GVBB Holdings SARL, Grass Valley USA, LLC, or one of its affiliates or subsidiaries. All third party intellectual property rights (including logos or icons) remain the property of their respective owners

Copyright ©2021 GVBB Holdings SARL and Grass Valley USA, LLC. All rights reserved.

Specifications are subject to change without notice.

Other product names or related brand names are trademarks or registered trademarks of their respective companies.

#### **Terms and Conditions**

Please read the following terms and conditions carefully. By using EDIUS documentation, you agree to the following terms and conditions.

Grass Valley hereby grants permission and license to owners of to use their product manuals for their own internal business use. Manuals for Grass Valley products may not be reproduced or transmitted in any form or by any means, electronic or mechanical, including photocopying and recording, for any purpose unless specifically authorized in writing by Grass Valley.

A Grass Valley manual may have been revised to reflect changes made to the product during its manufacturing life. Thus, different versions of a manual may exist for any given product. Care should be taken to ensure that one obtains the proper manual version for a specific product serial number.

Information in this document is subject to change without notice and does not represent a commitment on the part of Grass Valley.

Warranty information is available from the Legal Terms and Conditions section of Grass Valley's website (www.grassvalley.com).

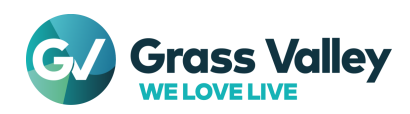

# INDEX

| opy and Trademark Notice        | 1 |
|---------------------------------|---|
| erms and Conditions             | 1 |
| <sup></sup> 備                   | 3 |
| 1. アップデート作業前の確認                 | 3 |
| 2. ファイルのダウンロード                  | 3 |
| 3. ファイルのセキュリティ設定を変更する           | 3 |
| DIUS のアップデート                    | 4 |
| 1. EDIUS をアップデートする              | 4 |
| 2. EDIUS のアップデートが正常に終了したかどうかの確認 | 6 |

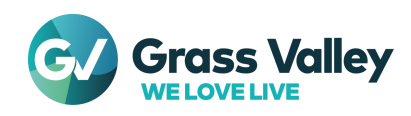

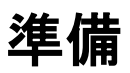

#### 1. アップデート作業前の確認

アップデート作業を行う前に以下の事項をあらかじめ確認してください。

- 1. Administrator(コンピュータの管理者)の権限を持つユーザーでシステムを起動してください。
- 2. 現在インストールされている EDIUS が正常に動作するどうかをご確認ください。
- ソフトウェアのインストール/アンインストールを始める前に起動しているアプリケーションソフトウェア がある場合はあらかじめ終了してください。
  NOTE: 常駐プログラムがある場合、その停止もしくは終了の方法については各メーカーまでご確認ください。

#### 2. ファイルのダウンロード

- 1) EDIUSWorld.com のダウンロードページへアクセスします。
- 2) 最新ビルドのフルインストーラーをダウンロードします。
- 3) Web ブラウザーで [保存] が表示された場合はこれをクリックします。[実行] はクリックしないでください。
- 4) ダウンロード終了後、Web ブラウザーを閉じます。
- 5) ダウンロードしたファイルのプロパティを開き、[デジタル署名] で署名者名が以下のようになっていることを確認しま す。

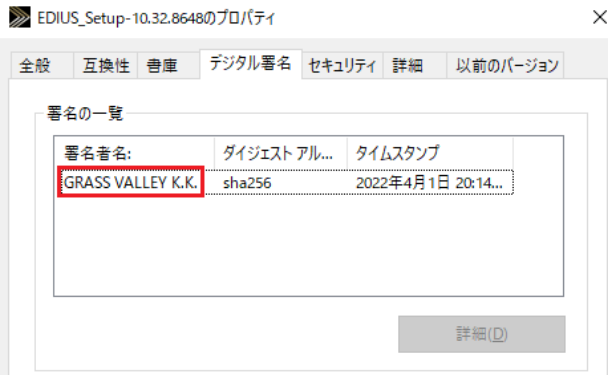

#### 3. ファイルのセキュリティ設定を変更する

- 1) ダウンロードしたアップデーターファイルを右クリックし、[プロパティ]を選択します。
- 2) [全般]を選択します。
- 3) セキュリティの項目に「許可する」チェックボックスが表示されている場合は、これにチェックをつけます。

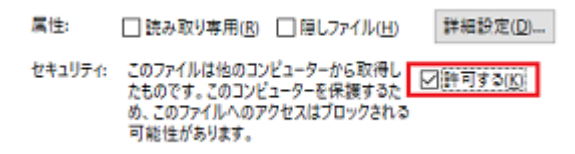

4) [適用] > [OK] の順にクリックします。

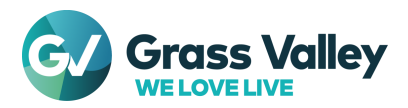

## EDIUS のアップデート

### 1. EDIUS をアップデートする

ダウンロードした EDIUS\_Setup-10.xx.xxxx.exe をダブルクリックして以下の順に操作します。 1)

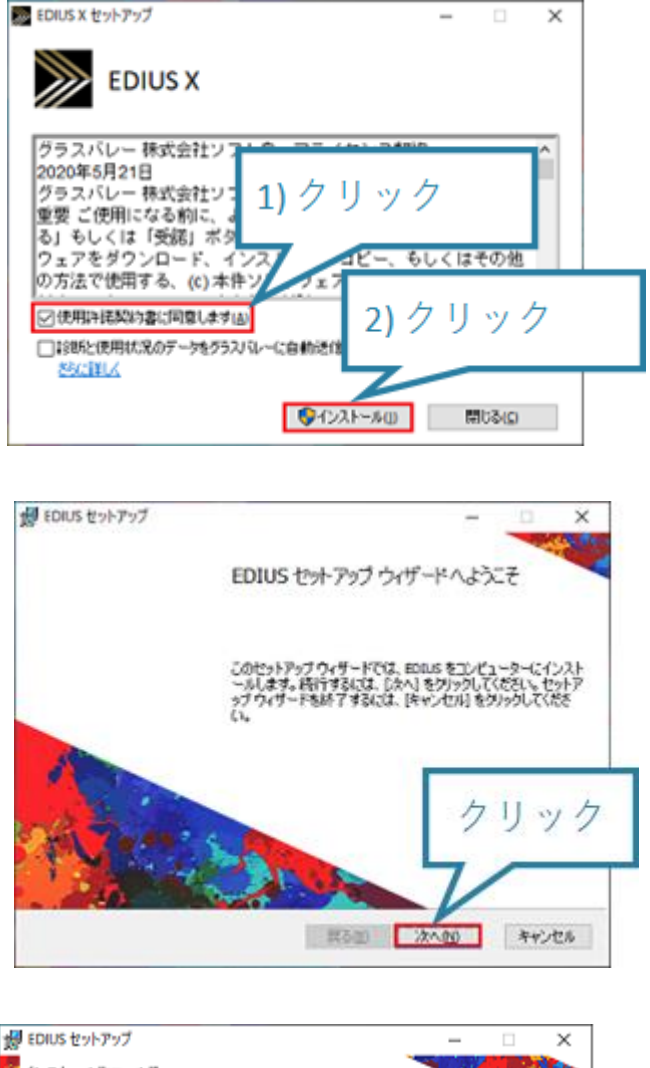

3)

2)

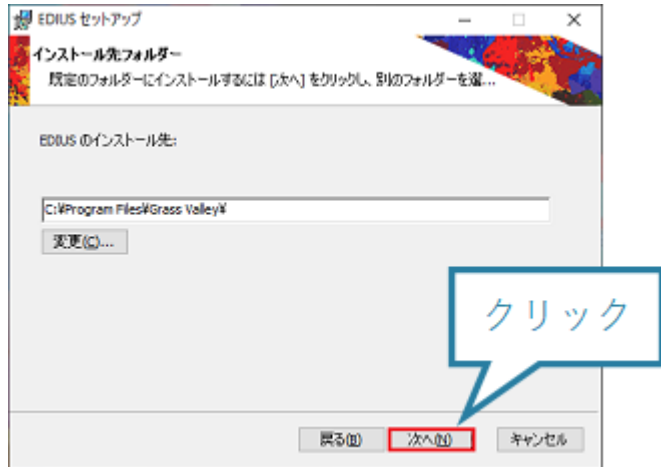

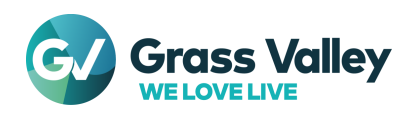

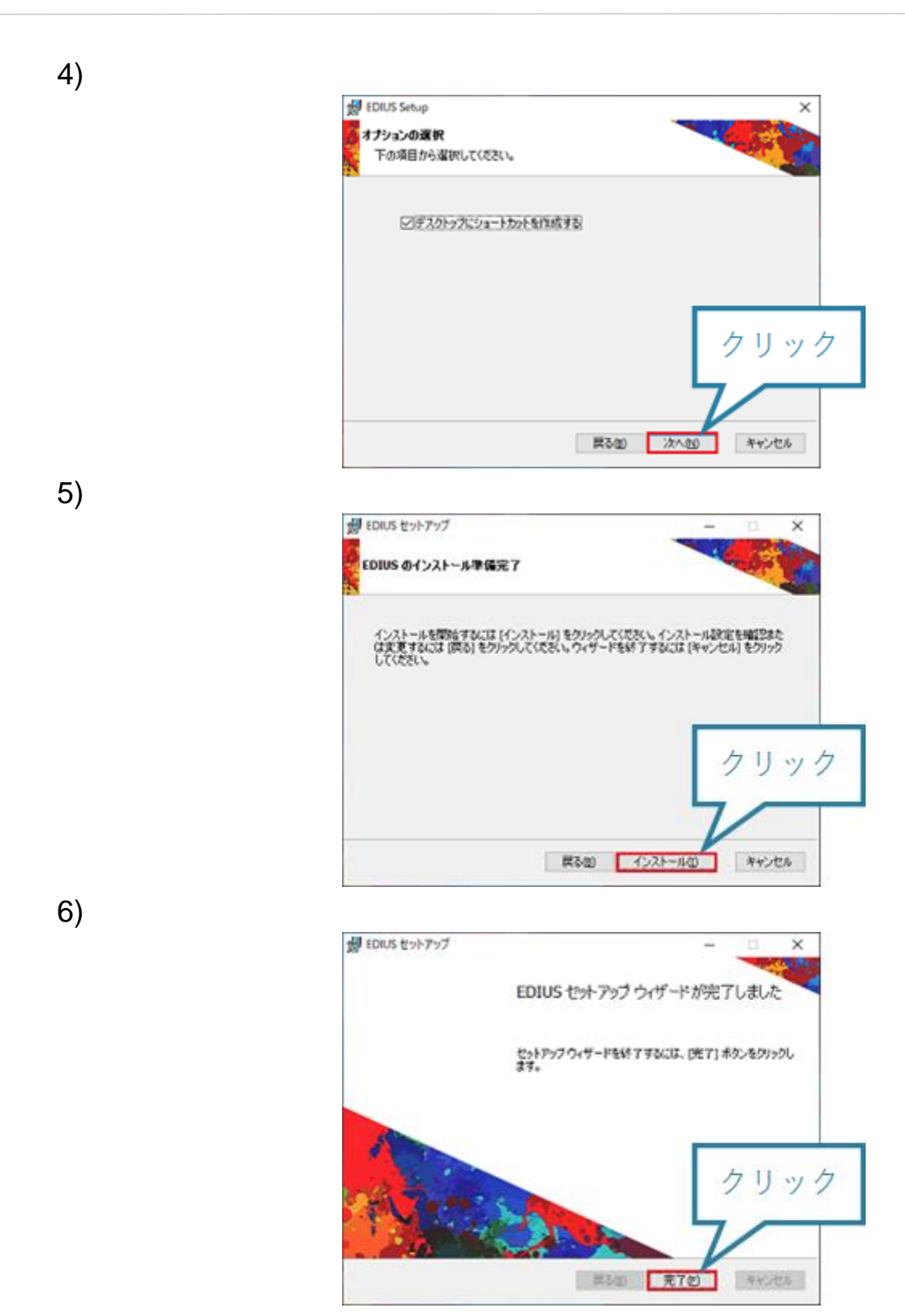

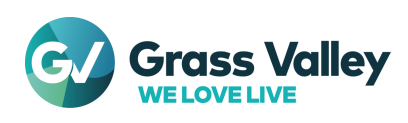

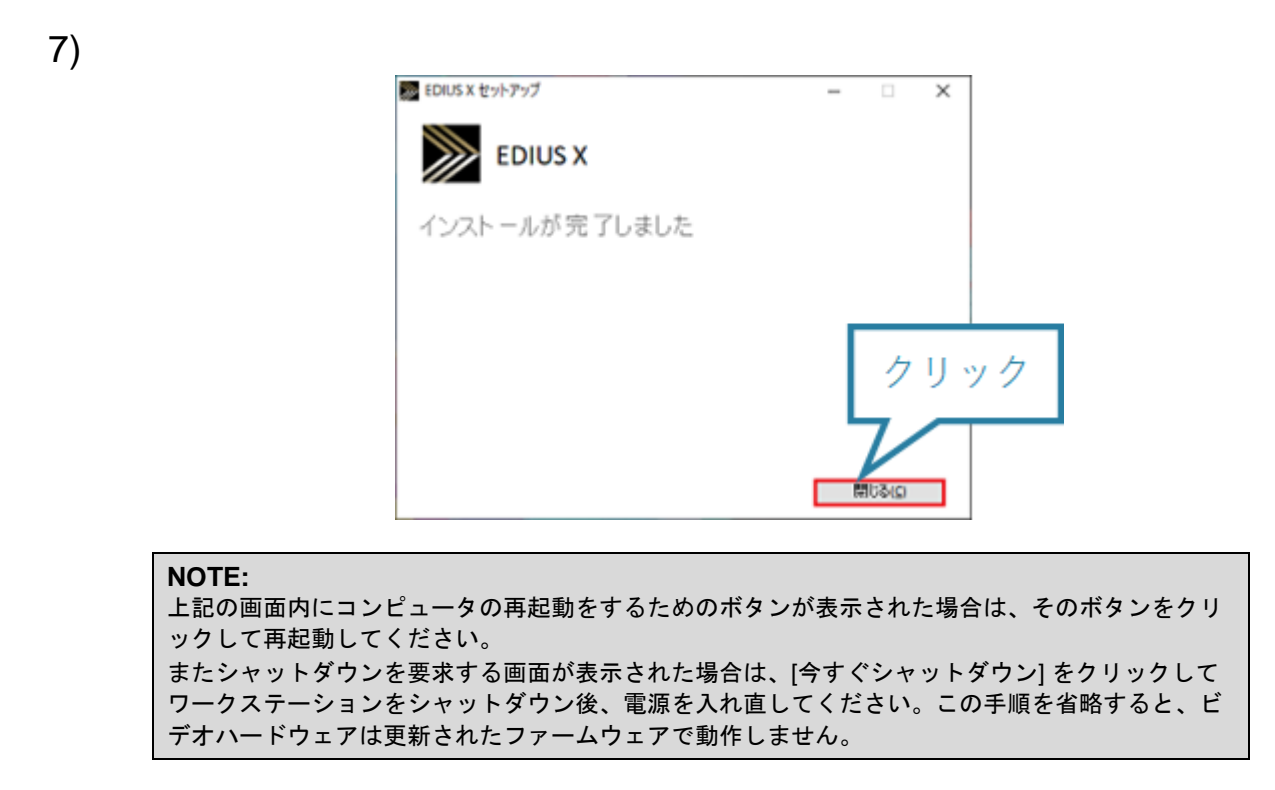

### 2. EDIUS のアップデートが正常に終了したかどうかの確認

ソフトウェアのバージョンを確認して、アップデートが正常に終了したかどうかを確認してください。

- 1) EDIUS を起動し、[ヘルプ] > [バージョン情報] を選択します。
- 以下の画面が表示されますので、表示されるバージョン番号がダウンロードしたバージョンと一致していることを確認します。

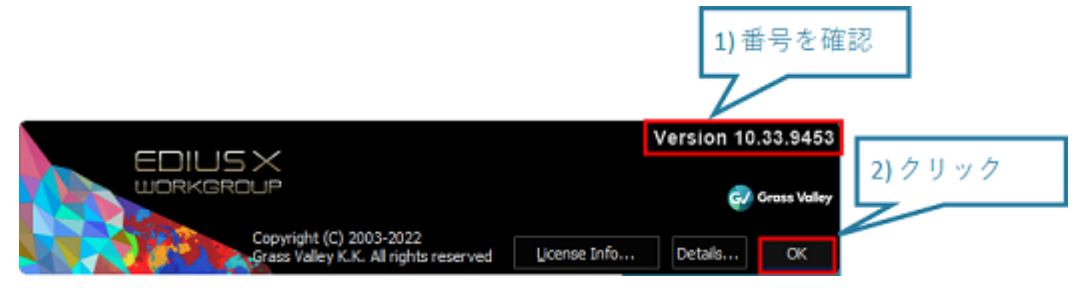

以上でアップデート作業はすべて完了です。

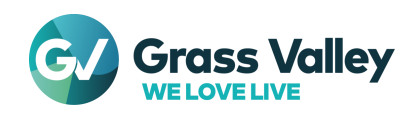